## SciENcv: The new NSF Biosketch Requirement

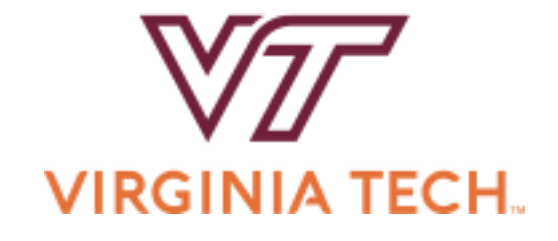

#### JESSI KING SENIOR PRE-AWARD ASSOCIATE OFFICE OF SPONSORED PROGRAMS

LAURA LAWSON SENIOR PRE-AWARD ASSOCIATE

OFFICE OF SPONSORED PROGRAMS

## Housekeeping

- Please hold all questions until the end
- For those of you on Zoom, the powerpoint presentation and three handouts can be found on the OSP website
  - Three Handouts:
    - Google Scholar Help sheet
    - Resource Page
    - NCBI Guide
  - <u>www.osp.vt.edu</u>

# What is SciENcv?

## SciENcv

- Science Experts Network Curriculum Vitae = SciENcv
- Originally created for NIH to generate biosketches
- Will be mandatory for NSF with the new PAPPG (2020)
- See <a href="https://www.ncbi.nlm.nih.gov/sciencv/">https://www.ncbi.nlm.nih.gov/sciencv/</a> for more information

Source: The National Science Foundation. <u>https://www.research.gov/research-portal/appmanager/base/desktop?\_nfpb=true&\_pageLabel=research\_node\_display&\_nodePath=/research\_rchGov/Generic/Common/BioSketchAdvisory.html</u>

Accessed 05 December 2019

#### SciENcv continued

- There are many agencies that helped develop this such as (*National* <u>Center for Biotechnology Information</u> (NCBI) at the National Institutes of Health under the aegis of an <u>interagency workgroup</u> composed of members from the <u>Department of Defense</u>, the <u>Department of Energy</u>, the <u>Environmental Protection Agency</u>, the <u>National Institutes of</u> <u>Health</u>, the <u>National Science Foundation (NSF)</u>, The Smithsonian, and the <u>United States Department of Agriculture</u>.)
- It would not be surprising if they all will require biosketches to be generated from this system

Source: The National Science Foundation. https://www.nsf.gov/news/mmg/mmg\_disp.jsp?med\_id=76467, Accessed 05 December 2019

# When is SciENcv required by NSF?

SciENcv will be <u>required</u> for NSF biosketches

7

# Starting with the new PAPPG in 2020

## Often Asked Questions

- How will NSF know if we use this website?
- Are all biosketches required to be generated by this site?
- Is there another option instead of SciENcv?

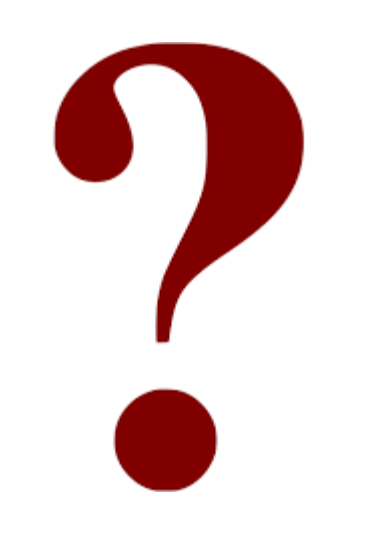

## Often Asked Questions

- How will NSF know if we use this website?
  - There is a XML Code on all biosketches created by SciENcv

| <pre>File Edit Format View Help <?xml version="1.0" encoding="UTF-8" ?> <!-- Created from PDF via Acrobat SaveAsXML--> <!-- Mapping Table version: 28-February-2003-->  <?xpacket begin='' id='W5M0MpCehiHzreSzNTczkc9d'?> <x:xmpmeta 02="" 1999="" 22-rdf-syntax-ns#"="" http:="" www.w3.org="" x:xmptk="Adobe XMP Core 5.2-c001 63.139439, 2010/09/27-13:37:20 &lt;rdf:NDF xmlns:rdf=" xmlns:x="adobe:ns:meta/"> </x:xmpmeta></pre>                                                                                                    |
|----------------------------------------------------------------------------------------------------|
| <pre><?xml version="1.0" encoding="UTF-8" ?> <!-- Created from PDF via Acrobat SaveAsXML--> <!-- Mapping Table version: 28-February-2003--> <!--</th--></pre>                                                                                                    |
| <pre><!-- Created from PDF via Acrobat SaveAsXML--> </pre>                                                                                                    |
| <pre><l 28-february-2003="" mapping="" table="" version:=""> {TaggedPDF-doc&gt; {*xpacket begin='' id='W5M0MpCehiHzreSzNTczkc9d'}&gt; <x:xmpmeta 02="" 1999="" 22-rdf-syntax-ns#"="" http:="" www.w3.org="" x:xmptk="Adobe XMP Core 5.2-c001 63.139439, 2010/09/27-13:37:20 &lt;rdf:NDF xmlns:rdf=" xmlns:x="adobe:ns:meta/"> <rdf:ndf xmlns:rdf="http://www.w3.org/1999/02/22-rdf-syntax-ns#">                        </rdf:ndf></x:xmpmeta></l></pre>                                                                                                    |
| <pre>KTaggedPDF-doc&gt; k?xpacket begin='' id='W5M0MpCehiHzreSzNTczkc9d'?&gt; k?xpacket begin='' id='W5M0MpCehiHzreSzNTczkc9d'?&gt; kx:xmpmeta xmlns:x="adobe:ns:meta/" x:xmptk="Adobe XMP Core 5.2-c001 63.139439, 2010/09/27-13:37:26 krdf:RDF xmlns:rdf="http://www.w3.org/1999/02/22-rdf-syntax-ns#"&gt; krdf:RDF xmlns:rdf="http://www.w3.org/1999/02/22-rdf-syntax-ns#"&gt; krdf:RDF xmlns:rdf="http://www.w3.org/1999/02/22-rdf-syntax-ns#"&gt; krdf:RDF xmlns:rdf="http://www.w3.org/1999/02/22-rdf-syntax-ns#"&gt; krdf:RDF xmlns:rdf="http://www.w3.org/1999/02/22-rdf-syntax-ns#"&gt; krdf:RDF xmlns:rdf="http://www.w3.org/1999/02/22-rdf-syntax-ns#"&gt; krdf:RDF xmlns:rdf="http://www.w3.org/1999/02/22-rdf-syntax-ns#"&gt; krdf:RDF xmlns:rdf="http://www.w3.org/1999/02/22-rdf-syntax-ns#"&gt; krdf:RDF xmlns:rdf="http://www.w3.org/1999/02/22-rdf-syntax-ns#"&gt; krdf:RDF xmlns:rdf="http://www.w3.org/1999/02/22-rdf-syntax-ns#"&gt; krdf:RDF xmlns:rdf="http://www.w3.org/1999/02/22-rdf-syntax-ns#"&gt; krdf:RDF xmlns:rdf="http://www.w3.org/1999/02/22-rdf-syntax-ns#"&gt; krdf:RDF xmlns:rdf="http://www.w3.org/1999/02/22-rdf-syntax-ns#"&gt; krdf:RDF xmlns:rdf="http://www.w3.org/1999/02/22-rdf-syntax-ns#"&gt; krdf:RDF xmlns:rdf="mutative" krdf:RDF xmlns:rdf="mutative"</pre> |
| <pre>k?xpacket begin='' id='W5M0MpCehiHzreSzNTczkc9d'?&gt; kx:xmpneta xmlns:x="adobe:ns:meta/" x:xmptk="Adobe XMP Core 5.2-c001 63.139439, 2010/09/27-13:37:20 <rdf:rdf xmlns:rdf="http://www.w3.org/1999/02/22-rdf-syntax-ns#"> cdf:Decciption rdf:about=""</rdf:rdf></pre>                                                                                                    |
| <pre>cx:xmpmeta xmlns:x="adobe:ns:meta/" x:xmptk="Adobe XMP Core 5.2-c001 63.139439, 2010/09/27-13:37:26<br/><rdf:rdf xmlns:rdf="http://www.w3.org/1999/02/22-rdf-syntax-ns#"><br/>cdf:Decciption cdf:about=""</rdf:rdf></pre>                                                                                                    |
| <rdf:rdf xmlns:rdf="http://www.w3.org/1999/02/22-rdf-syntax-ns#"></rdf:rdf>                                                                                                    |
| (rdf:Description_rdf:about=""                                                                                                    |
| (in the second second                                                                                                    |
| xmlns:ncbi="http://www.ncbi.nlm.nih.gov/sciencv"                                                                                                    |
| xmlns:xmp="http://ns.adobe.com/xap/1.0/"                                                                                                    |
| <pre>xmlns:pdf="http://ns.adobe.com/pdf/1.3/"</pre>                                                                                                    |
| <pre>xmlns:dc="http://purl.org/dc/elements/1.1/"</pre>                                                                                                    |
| ncbi:SciENcv_Accession="SCV319937.1"                                                                                                    |
| xmp:CreateDate="2019-08-15T14:48:20-04:00"                                                                                                    |
| <pre>xmp:CreatorTool="Aspose Ltd."</pre>                                                                                                    |
| xmp:ModifyDate="2019-08-15T13:48:23"                                                                                                    |
| pdf:Producer="Aspose.Pdf.Kit for Java 4.7.0">                                                                                                    |
| <dc:title></dc:title>                                                                                                    |
| <rdf:alt></rdf:alt>                                                                                                    |
| <rdf:li xml:lang="x-default">SciENCV PDF</rdf:li>                                                                                                    |
|                                                                                                    |
|                                                                                                    |
|                                                                                                    |
|                                                                                                    |
| <pre>c/x:xmpmeta&gt;</pre>                                                                                                    |

<?xpacket end='r'?>
<bookmark tree>
<bookmark title="NSF BIOGRAPHICAL SKETCH">
<bookmark title="NSF BIOGRAPHICAL SKETCH">
<bookmark ittle="LinkTarget\_44"/>
</bookmark>
<bookmark title="A. PROFESSIONAL PREPARATION">
<destination structID="LinkTarget\_45"/>
</bookmark>
<bookmark ittle="B. APPOINTMENTS">
<destination structID="LinkTarget\_46"/>
</bookmark>

| I MEM NSF Bio. Sketch - Notepad                                                                                                    |   |
|----------------------------------------------------------------------------------------------------|---|
| File Edit Format View Help                                                                                                    |   |
| <pre>k?xml version="1.0" encoding="UTF-8" ?&gt;</pre>                                                                                                    |   |
| Created from PDF via Acrobat SaveAsXML                                                                                                    |   |
| Al Marcine Table version 28 February 2003 - 1                                                                                                    | _ |
| <taggedpdf-doc></taggedpdf-doc>                                                                                                    |   |
| <pre></pre> /// content of the second second |   |
| xpacket begin="" id="W5M0MpCehiHzreSzNTczkc9d"?                                                                                                    |   |
| <x:xmpmeta 02="" 1999="" 22-rdf-syntax-ns#"="" http:="" www.w3.org="" x:xmptk="Adobe XMP Core 5.2-c001 63.139439, 2010/09/27-13:37:26&lt;/td&gt;&lt;td&gt;&lt;/td&gt;&lt;/tr&gt;&lt;tr&gt;&lt;td&gt;&lt;rdf:RDF xmlns:rdf=" xmlns:x="adobe:ns:meta/"></x:xmpmeta>                                                                                                    |   |
| <rdf:description <="" rdf:about="" td=""><td></td></rdf:description>                                                                                                    |   |
| <pre>xmlns:dc="http://purl.org/dc/elements/1.1/"&gt;</pre>                                                                                                    |   |
| <dc:format>xml</dc:format>                                                                                                    |   |
| <dc:creator></dc:creator>                                                                                                    |   |
| <rdf:seq></rdf:seq>                                                                                                    |   |
| <rdf:li>Megan Moore</rdf:li>                                                                                                    |   |
|                                                                                                    |   |
|                                                                                                    |   |
|                                                                                                    |   |
| <rdf:description <="" rdf:about="" td=""><td></td></rdf:description>                                                                                                    |   |
| <pre>xmlns:xmp="http://ns.adobe.com/xap/1.0/"&gt;</pre>                                                                                                    |   |
| <pre><xmp:createdate>2019-11-25T10:00:55-05:00</xmp:createdate></pre>                                                                                                    |   |
| <pre><xmp:creatortool>Microsoft® Word 2016</xmp:creatortool></pre>                                                                                                    |   |
| <pre><xmp:modifydate>2019-11-25T10:00:55-05:00</xmp:modifydate></pre>                                                                                                    |   |
|                                                                                                    |   |
| <rdf:description <="" rdf:about="" td=""><td></td></rdf:description>                                                                                                    |   |
| <pre>xmlns:pdf="http://ns.adobe.com/pdf/1.3/"&gt;</pre>                                                                                                    |   |
| <pre><pre>codf:Producer&gt;Microsoft® Word 2016</pre></pre>                                                                                                    | _ |
|                                                                                                    |   |
|                                                                                                    |   |
|                                                                                                    |   |

## Often Asked Questions

- Are all bioSketches required to use SciENcv?
  - YES!

- Is there another option instead of SciENcv
  - Currently no, but there MAY be a research.gov option to use if SciENcv goes down.

# The process

#### Create My NCBI account

#### Link to other accounts (Fastlane, etc.)

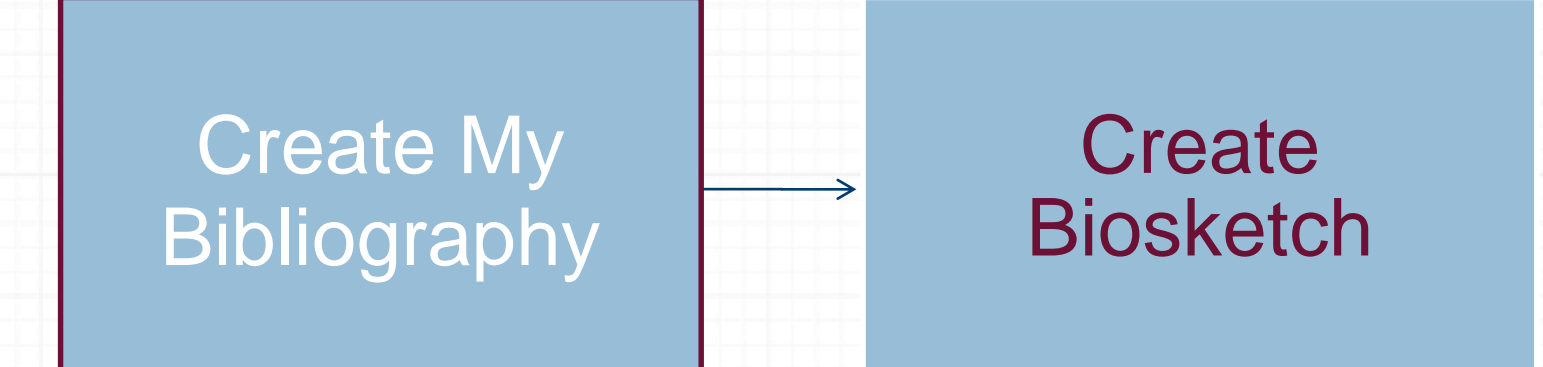

# How to set up an NCBI account

```
NCBI Account - accessing
```

 Use the NCBI link to sign in to My NCBI. This link can be accessed from any NCBI database and it appears at the top right of the screen (A). The URL to the login page is https://www.ncbi.nlm.nih.gov/account/

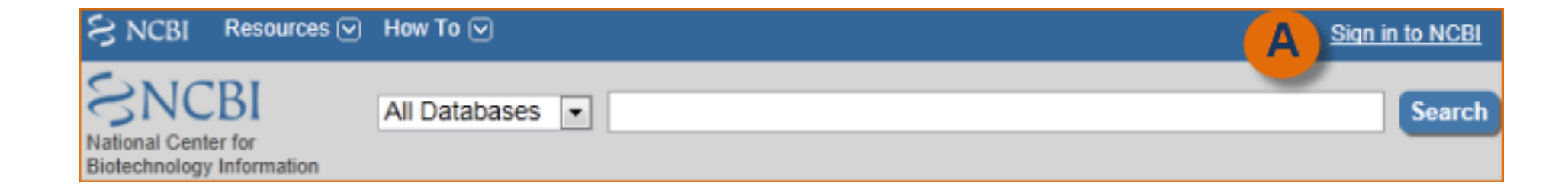

#### **NCBI Account - accessing** continued

 On the new screen, choose See more 3<sup>rd</sup> party sign in options

| S NCBI Resources 🖸 How To 🗹        |   |
|------------------------------------|---|
|                                    |   |
|                                    |   |
|                                    | ] |
| Sign in to NCBI                    |   |
|                                    |   |
| Sign in with                       |   |
| Google NH Login Commons            |   |
|                                    |   |
| See more 3rd party sign in options |   |
|                                    |   |
| OR                                 |   |
| Sign in directly to NCBI           |   |
| NCBI Username                      |   |
| Password                           |   |
|                                    |   |
| Sign In                            |   |
| Ciginin                            |   |
| Forgot NCBI username or password?  |   |
| Register for an NCBI account       |   |
|                                    |   |
|                                    |   |
|                                    |   |
|                                    |   |

• Choose VPI & SU and then login via DUO

15

| NCBI Resources 🗹 How To 🗹                                                                                              | Sign in to NCBI                                                                                                    |
|----------------------------------------------------------------------------------------------------|----------------------------------------------------------------------------------------------------|
|                                                                                                    |                                                                                                    |
|                                                                                                    |                                                                                                    |
| Sign in to NCBI                                                                                                    | My NCBI retains user information and database preferences to provide customized<br>services for many NCBI databases.                                                                                                    |
| Sign in with                                                                                                    | You Tube My NCBI Overview                                                                                                    |
| Soogle NH Login 🔊 Commons                                                                                              | My NCBI features include:                                                                                                    |
| Start typing to filter University of Washington University of Wisconsin-Madison                                        | <ul> <li>Save searches &amp; automatic e-mail alerts</li> <li>Display format preferences</li> <li>Filter options</li> <li>My Bibliography &amp; NIH public access policy compliance</li> <li><u>SciENor</u> a researcher biosketch profile service</li> <li>Highlighting search terms</li> <li>Recent activity searches &amp; records for 6 months</li> <li>LinkOut, document delivery service &amp; outside tool selections</li> </ul> |
| University of Wisconsin-Milwaukee<br>Vanderbilt University                                                             | NIH funded investigator?                                                                                                    |
| Virginie Commonwealth University<br>Virginia Polytechnic Institute and State University<br>Weshington State University | Extramural NIH-funded investigators looking for NIH Public Access Compliance tools<br>can sign in with either "eRA Commons" or "NIH Login". Use your eRA Commons<br>credentials on the subsequent sign in page. Once signed in, navigate to the My<br>Bibliography section.                                                                                                    |
| Weill Cornell Medical College                                                                                          | Documentation for using these features is located in the <u>Managing Compliance to the</u><br><u>NIH Public Access Policy</u> section of the NCBI Help Manual.                                                                                                    |
| Sign in with an NCBI account                                                                                           | Information about the NIH Public Access Policy is located at<br>https://publicaccess.nih.gov                                                                                                    |
| Keep me signed in                                                                                                    | Account Troubleshooting FAQ                                                                                                    |
|                                                                                                    | Expired email confirmation link message                                                                                                    |
|                                                                                                    | Link eRA Commons, University, or other account to your NCBI account                                                                                                    |

#### Accessing SciENcv from your NCBI Account

- After signing in to NCBI, SciENcv can be accessed from the SciENcv portlet which is located in the My NCBI main page, or from about SciENcv.
- The SciENcv portlet provides information at glance on all the existing SciENcv biosketches for a My NCBI account as well as their current sharing status.
- If no biosketches have been created, the SciENcv portlet provides a link to create a biosketch.

## SciENcv Guidebook

## The guidebook

#### https://www.ncbi.nlm.nih.gov/books/NBK154494/

| My NCBI Help                                                                   | 1                          |
|--------------------------------------------------------------------------------|----------------------------|
| What Is My NCBI?                                                               | 1                          |
| Accessing My NCBI                                                              | 1                          |
| Registering with My NCBI                                                       | 1                          |
| Signing in to My NCBI                                                          | 2                          |
|                                                                                | 4                          |
| Adding a Partner Organization as Sign in option to an Existing My NCBI account | 4                          |
| Adding a Partner Organization as Sign in option to an Existing My NCBI account | 4                          |
| Adding a Partner Organization as Sign in option to an Existing My NCBI account | 29                         |
| Adding a Partner Organization as Sign in option to an Existing My NCBI account | 29<br>29                   |
| Adding a Partner Organization as Sign in option to an Existing My NCBI account | 29<br>29<br>37             |
| Adding a Partner Organization as Sign in option to an Existing My NCBI account | 29<br>29<br>37<br>39       |
| Adding a Partner Organization as Sign in option to an Existing My NCBI account | 29<br>29<br>37<br>39<br>39 |

## The guidebook continued

| SciENcv                                      | 55 |
|----------------------------------------------|----|
| Accessing SciENcv                            | 55 |
| Creating SciENcv Biosketches                 | 55 |
| Using the NIH Biographical Sketch            | 59 |
| Using the NIH Fellowship Biographical Sketch | 67 |
| Using the NSF Biographical Sketch            | 75 |
| Using the IES Biographical Sketch            | 81 |
| Editing and Deleting SciENcv Biosketches     | 91 |
| Sharing SciENcv                              | 92 |
| Downloading SciENcy                          | 93 |
| Adding Delegates to SciENcv                  | 93 |

## YouTube videos for "how to"

**Youtube Videos** 

https://www.youtube.com/watch?v=PRWy-3GXhtU&feature=youtu.be https://www.youtube.com/watch?v=G\_cKSRr7TJ4&feature=youtu.be

# Creating My Bibliography

#### Creating your bibliography

- There are options to populate My Bibliography in SciENcv:
  - Adding Citations directly from PubMed
  - Adding Citations from a File (i.e. Google Scholar)
  - Adding Citations Manually

#### Adding Citations from Google Scholar

oea.vt.edu

- Go to Google Scholar and pull up your account
- Go to My Profile and click Show More at the bottom f the page
- Go to top of page and click Title (this will select all articles)

|                                                                                | Laura Lawson 🖉                                                                                                    |          | M FOLLOW | Cited by                          |                 | VIEW ALL     |
|--------------------------------------------------------------------------------|----------------------------------------------------------------------------------------------------|----------|----------|-----------------------------------|-----------------|--------------|
|                                                                                | Food Science & Technology, Virginia Tech<br>Verified email at vt.edu                                                                                           |          |          |                                   | All             | Since 2014   |
| 6                                                                              | enology aquaculture seafood risk management                                                                                                    |          |          | Citations<br>h-index<br>i10-index | 163<br>4<br>3   | 56<br>4<br>3 |
| TITLE                                                                          | 1                                                                                                    | CITED BY | YEAR     |                                   |                 | 14           |
| <b>Potential hazar</b><br>GJ Flick, MP Oria,<br>Journal of Food Sc             | ds in cold-smoked fish: Biogenic amines.<br>L Douglas<br>ience, Supplement to 66 (7), S-1088 - S-1099                                                          | 72       | 2001     | 111                               |                 | 7            |
| Supercritical flu<br>M Palma, LT Taylo<br>Journal of Agricultu                 | <b>id extraction of grape glycosides</b> .<br>r, BW Zoecklein, LS and Douglas<br>ıre and Food Chemistry 48 (3), 775-779                                        | 44       | 2000     |                                   |                 | 0            |
| Evaluation of the BW Zoecklein, LS American Journal                            | <b>te phenol-free glycosyl-glucose determination</b> .<br>Douglas, YW and Jasinski<br>of Enology and Viticulture 51 (4), 420-423                               | 38       | 2000     | 2012 2013 2014 20                 | 15 2016 2017 20 | 18 2019      |
| Desirability of (<br>and Elevated P<br>D Kingsley, DD Ku<br>American Journal ( | Dysters Treated by High Pressure Processing at Different Temperatures<br>ressures<br>hn, GJ Flick, J Oh, LS Lawson, GK Meade,<br>of Food Technology 9, 209-216 | 9        | 2014     | Co-authors<br>No co-authors       |                 | EDIT         |
| Protocols and r<br>DP Taylor, DD Kuh<br>Aquaculture Ameri                      | narket opportunities for shipping live shrimp in waterless conditions<br>n, T Hanson, L Lawson<br>ca 2016                                                      |          | 2016     |                                   |                 |              |
| Proceedings of<br>L Lawson, TE Rak<br>International Confe                      | the Tenth International Conference on Recirculating Aquaculture<br>estraw<br>rence on Recirculating Aquaculture, 150 pp.                                       |          | 2014     |                                   |                 |              |
| Study finds tex<br>DD Kuhn, LS Doug<br>Global Aquaculture                      | ture quality of head-on, headless shrimp similar after cold storage.<br>Jas, LA Granata, GJ and Flick<br>Advocate 16 (6), 58, 60                               |          | 2013     |                                   |                 |              |

#### Adding Citations from Google Scholar continued

- You will then have the opportunity to Export- do so as a RefMan file
  - This creates an .ris file
- Save the citations.ris file to your desktop or other folder on your computer

|              | BibTeX     Nic amines.       GJ Flick, MP Oria, L Douglas     EndNote       Journal of Food Science, Supplement     Figure 1                                                                                                    | 72 | 2001 |
|--------------|----------------------------------------------------------------------------------------------------|----|------|
|              | Supercritical fluid extractiono       RefMan         M Palma, LT Taylor, BW Zoecklein       CSV         Journal of Agriculture and Food Cheixer, record, record, | 44 | 2000 |
|              | Evaluation of the phenol-free glycosyl-glucose determination.<br>BW Zoecklein, LS Douglas, YW and Jasinski<br>American Journal of Enology and Viticulture 51 (4), 420-423                                                                                                    | 38 | 2000 |
| V            | Desirability of Oysters Treated by High Pressure Processing at Different Temperatures<br>and Elevated Pressures<br>D Kingsley, DD Kuhn, GJ Flick, J Oh, LS Lawson, GK Meade,<br>American Journal of Food Technology 9, 209-216                                                                                                    | 9  | 2014 |
|              | Protocols and market opportunities for shipping live shrimp in waterless conditions<br>DP Taylor, DD Kuhn, T Hanson, L Lawson<br>Aquaculture America 2016                                                                                                    |    | 2016 |
| $\checkmark$ | Proceedings of the Tenth International Conference on Recirculating Aquaculture<br>L Lawson, TE Rakestraw<br>International Conference on Recirculating Aquaculture, 150 pp.                                                                                                    |    | 2014 |
| $\checkmark$ | Study finds texture quality of head-on, headless shrimp similar after cold storage.<br>DD Kuhn, LS Douglas, LA Granata, GJ and Flick<br>Global Aquaculture Advocate 16 (6), 58, 60                                                                                                    |    | 2013 |
|              | Groundfish<br>L Douglas, G Flick<br>The Seafood Industry, 2nd Edition, 27-47                                                                                                    |    | 2012 |
|              | Pelagic Fish<br>L Douglas<br>The Seafood Industry, 2nd Edition, 48-62                                                                                                    |    | 2012 |

#### Creating your bibliography continued

- Login at <u>https://www.ncbi.nlm.ni</u> <u>h.gov/</u>using third party option
- Then go to My NCBI

| SNCBI Resources 🗵 How To                                     | 9                                    |                                          |                                                     | Idouglas@vt.edu My NCBI Sign Out                                                                        |
|--------------------------------------------------------------|--------------------------------------|------------------------------------------|-----------------------------------------------------|----------------------------------------------------------------------------------------------------|
| All Data<br>National Center for<br>Biotechnology Information | abases v                             |                                          |                                                     | Search                                                                                                  |
| NCBI Home                                                    | Welcome to NCBI                      |                                          |                                                     | Popular Pocourooc                                                                                       |
| Resource List (A-Z)                                          | The National Contro for Distortional |                                          | d baalab baaaaa dabaa aaaaaa ba                     |                                                                                                    |
|                                                              | biomedical and genomic information   | ngy mormation advances science and<br>n. | i nearth by providing access to                     | Bookshelf                                                                                               |
| Chemicals & Bioassavs                                        | About the NCBLI Mission I Organ      | nization LNCBL News & Blog               |                                                     | PubMed Central                                                                                          |
| Data & Software                                              | About the NODI   Mission   Organ     | IZATON   NODI NEWS & Diog                |                                                     | BLAST                                                                                                   |
| DNA & RNA                                                    | Submit                               | Download                                 | Learn                                               | Nucleotide                                                                                              |
| Domains & Structures                                         |                                      | Transfer NCBL data to your               | Find help decuments, attend a                       | Genome                                                                                                  |
| Genes & Expression                                           | into NCBI databases                  | computer                                 | class or watch a tutorial                           | SNP                                                                                                    |
| Genetics & Medicine                                          |                                      |                                          |                                                     | Gene                                                                                                    |
| Genomes & Maps                                               |                                      |                                          |                                                     | Protein                                                                                                 |
| Homoloav                                                     | Т                                    |                                          |                                                     | PubChem                                                                                                 |
| Literature                                                   |                                      |                                          |                                                     |                                                                                                    |
| Proteins                                                     |                                      |                                          |                                                     | NCBI News & Blog                                                                                        |
| Sequence Analysis                                            |                                      |                                          |                                                     | Users of the SRA FTP site: Try the SRA                                                                  |
| Taxonomy                                                     | Develop                              | Analyze                                  | Research                                            | Toolkit!                                                                                                |
| Training & Tutorials                                         | Use NCBI APIs and code               | Identify an NCBI tool for your           | Explore NCBI research and<br>collaborative projects | If you download data from the SRA                                                                       |
| Variation                                                    | indianes to build applications       | data anaryois task                       | conaborative projecta                               | (Samianca Raad Archiva) FTP sita wa                                                                     |
|                                                              |                                      | 3-8-K                                    | (i)                                                 | Vector graphics downloads now available<br>in NCBI genome browsers and sequence<br>views<br>15 Oct 2019 |
|                                                              |                                      |                                          |                                                     | You can now download images in both                                                                     |
|                                                              |                                      |                                          |                                                     | Visit the new ClinVar for easier variant<br>interpretation!                                             |
|                                                              |                                      |                                          |                                                     | The new ClinVar The new design for<br>ClinVar pages is now our default view!                            |

More..

25

### Creating your bibliography continued

 Click on Manage My Bibliography

| BI Resources 🗵 How To 🖸                                                                            |                                 |                                  |                           |                                    | <u>ldoug</u>                                   | las@vt.edu N                     | Iy NCB                      | <u>31</u> |
|----------------------------------------------------------------------------------------------------|---------------------------------|----------------------------------|---------------------------|------------------------------------|------------------------------------------------|----------------------------------|-----------------------------|-----------|
| NCBI                                                                                               |                                 | Cust                             | omize thi:                | s page   <u>NC</u>                 | CBI Site Prefere                               | nces   <u>Video Ove</u>          | erview                      | He        |
| Search NCBI databases                                                                              | ×                               | Saved Searches                   |                           |                                    |                                                |                                  |                             | )         |
| Search : PubMed  V Hint: clicking the "Search" button without any terms listed in the search box v | Search<br>vill transport you    | You<br>Go and <u>create some</u> | don't hav<br>saved se     | ve any save<br><u>earches</u> in l | d searches yet.<br>PubMed or our<br><u>Man</u> | other databases<br>age Saved Sea | :.<br>T <mark>ches »</mark> | :         |
| to that database's homepage.                                                                       |                                 | Collections                      |                           |                                    |                                                |                                  |                             | )         |
| A. Diblic grants                                                                                   |                                 | All bibliographies and Other cit | ations ar                 | e now in <u>M</u>                  | Bibliography                                   |                                  |                             |           |
| iy Bibliography                                                                                    |                                 | Collection Name                  |                           | Items                              | Settings/Sharing                               | Туре                             |                             |           |
| our bibliography contains <u>7 items</u> .                                                         |                                 | Favorites                        | <u>edit</u>               | 0                                  | Private                                        | Standard                         |                             |           |
| 1 of your citations require attention. Please click here to resolve the issues.                    | iblio graphy                    |                                  |                           |                                    |                                                | Manage Collec                    | tions »                     |           |
| Maliage My E                                                                                       | <u>Tonoqrapriy »</u>            | Filters                          |                           |                                    |                                                |                                  |                             | j         |
| Recent Activity                                                                                    |                                 | Filters for: PubMed              |                           | $\sim$                             |                                                |                                  |                             |           |
| You do not have any recent activity.                                                               |                                 | You do                           | not have a<br>Add filters | ny active filt<br>for the selec    | ers for this datab<br>ted database.            | ase.                             |                             |           |
| <u>CI</u><br>See All Re                                                                            | ear Turn Off<br>cent Activity » |                                  |                           |                                    |                                                | <u>Manage F</u>                  | ïlters »                    |           |
|                                                                                                    |                                 | SciENcv                          |                           |                                    |                                                |                                  |                             | )         |
|                                                                                                    |                                 | Name                             |                           | Last Update                        | Sharing                                        | Туре                             |                             | i         |
|                                                                                                    |                                 | Lawson NIH Biosketch             | 15-/                      | Aug-2019                           | Private                                        | NIH Biosketo                     | h                           |           |
|                                                                                                    |                                 | Lawson NSF Biosketch             | 15-/                      | Aug-2019                           | Private                                        | NSF Biosket                      | ch                          |           |
|                                                                                                    |                                 |                                  |                           |                                    |                                                | Hanaga Cai                       | ENlay                       | 1         |

#### Creating your bibliography continued

- Click Add Citations and From a File
- Choose your citations.ris file

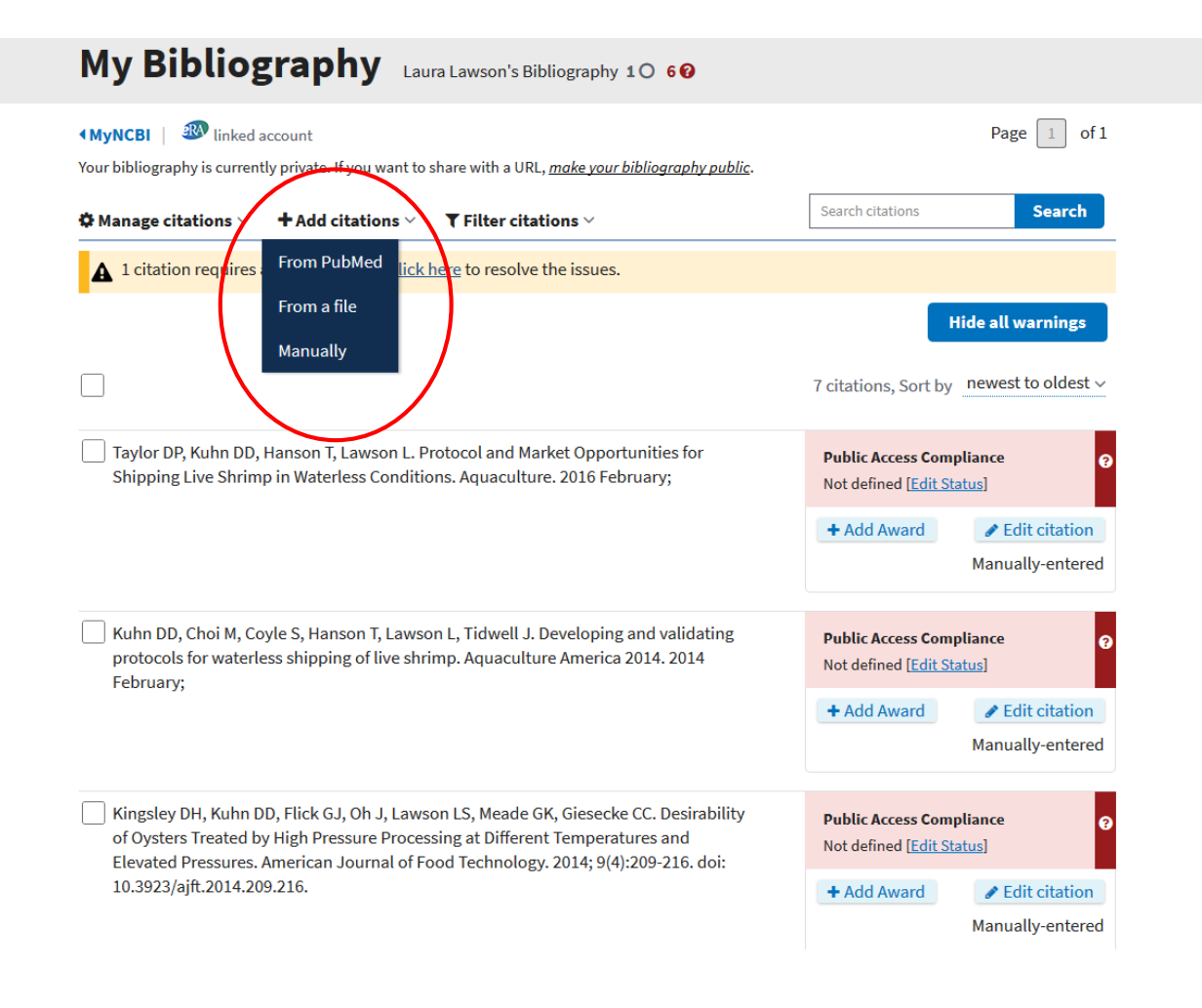

# Creating SciENcv Biosketches

#### Creating your NSF biosketch

- The National Science Foundation (NSF) biographical sketch format is the official format used for grant submissions to the NSF.
- NSF FastLane, NIH eRA Commons, and ORCID account holders who have linked their accounts to My NCBI can populate their SciENcv biosketches with the information stored in their eRA, FastLane, or ORCID accounts.
- Information on linking accounts to NCBI can be found in Using a Partner Organization Username and Password.

#### Creating a biosketch

 Sign in to NCBI. Go to the SciENCV portlet and click the hyperlink "Click here."

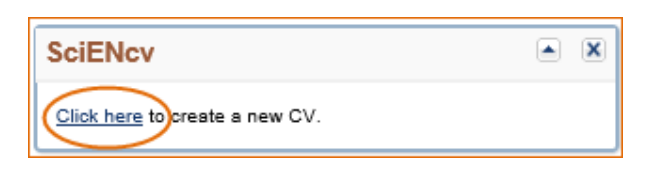

- There are three ways to create a professional profile in SciENcv (pages 58-59 in the Guidebok):
  - Through manually entering your information into a SciENcv template
  - Through making a duplicate of an existing biosketch
  - Through an automated data feed from an external source

#### Manually entering personal information

- Under optional information, the link next to "eRA COMMONS ID" allows eRA users to link their SciENcv account to their eRA account.
  - Once the accounts are linked, you will be able to populate SciENcv biosketches with your eRA information.
- Click "Add your ORCID iD to this profile?" to link to ORCID and add your ORCID iD to your **SciENcv** biosketch.
  - At this point, your ORCID account will be linked to your NCBI account, and consequently, you will be able to use the biographical data in your ORCID record to populate SciENcv profiles (Integrating with ORCID video).
  - If you do not have an ORCID iD, you may register with ORCID and your new ORCID iD will be added to your SciENcv profile.

| Edit Personal Information | n <b>X</b>                             |
|---------------------------|----------------------------------------|
| Required Information      |                                        |
|                           | * required field                       |
| First Name: *             |                                        |
| Last Name: *              |                                        |
| Optional Information      |                                        |
|                           | 3 add another address line             |
| City:                     |                                        |
| State:                    |                                        |
| Country:                  |                                        |
| Postal/zip code:          |                                        |
| Email:                    |                                        |
| eRA COMMONS ID:           | Click here to link eRA Commons account |
| ORCID iD:                 | Add your ORCID iD to this profile?     |
| Save Cancel               |                                        |

 Follow the prompts to Create New Biosketch (Choose what format you want, this is for NSF)

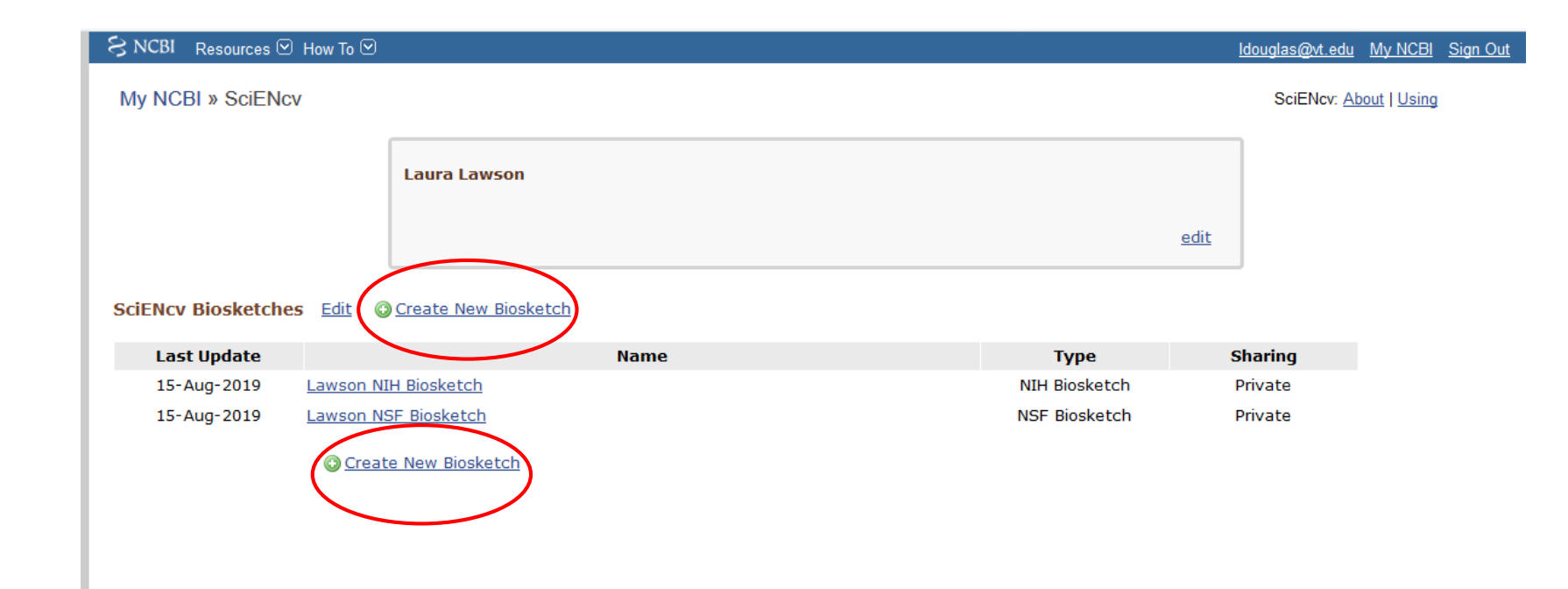

• Complete the desired details and click Create

|                                                                                                    | ldouglas@vt.edu                                                                                                    | My NCBI                                                       | Sign Out                                                                                                    |
|----------------------------------------------------------------------------------------------------|----------------------------------------------------------------------------------------------------|---------------------------------------------------------------|----------------------------------------------------------------------------------------------------|
| ch in the second second s |                                                                                                    |                                                               |                                                                                                    |
| Lawson NSF Biosketch 10-17-19<br>Enter a name to help you to identify this biosketch                                                                                                    |                                                                                                    |                                                               |                                                                                                    |
| <ul> <li>NIH Biosketch</li> <li>NIH Fellowship Biosketch</li> <li>NSF Biosketch</li> <li>IES Biosketch</li> </ul>                                                                                                    |                                                                                                    |                                                               |                                                                                                    |
| O Start with a blank document O Existing Biosketch: C External source: RA Commons Your eRA Commons account is linked to SciENcv.                                                                                                    |                                                                                                    |                                                               |                                                                                                    |
| Private     Public You can change the shared settings at any time.                                                                                                    |                                                                                                    |                                                               |                                                                                                    |
| Create Cancel                                                                                                    |                                                                                                    |                                                               |                                                                                                    |
|                                                                                                    | ★ Lawson NSF Biosketch 10-17-19 Enter a name to help you to identify this biosketch O NIH Biosketch O NIH Fellowship Biosketch O NSF Biosketch O ISS Biosketch O ISS Biosketch: O ISS Biosketch: | Create     Create     Create     Create     Create     Cancel | douglas@tedu WyNCBi      Lawson NSF Biosketch 10-17-19 Enter a name to help you to identify this biosketch     NIH Biosketch     NIH Fellowship Biosketch     NIH Fellowship Biosketch     Start with a blank document     Existing Biosketch:     External source: eRA Commons Your eRA Commons account is linked to SciENev.      Private     Public You can change the shared settings at any time.  Create Cancel |

• After creating your Biosketch, you need to enter the information

34

- Section A Professional Preparation
- Click Add One and a new box opens up
- Enter the info and click save or save and add another

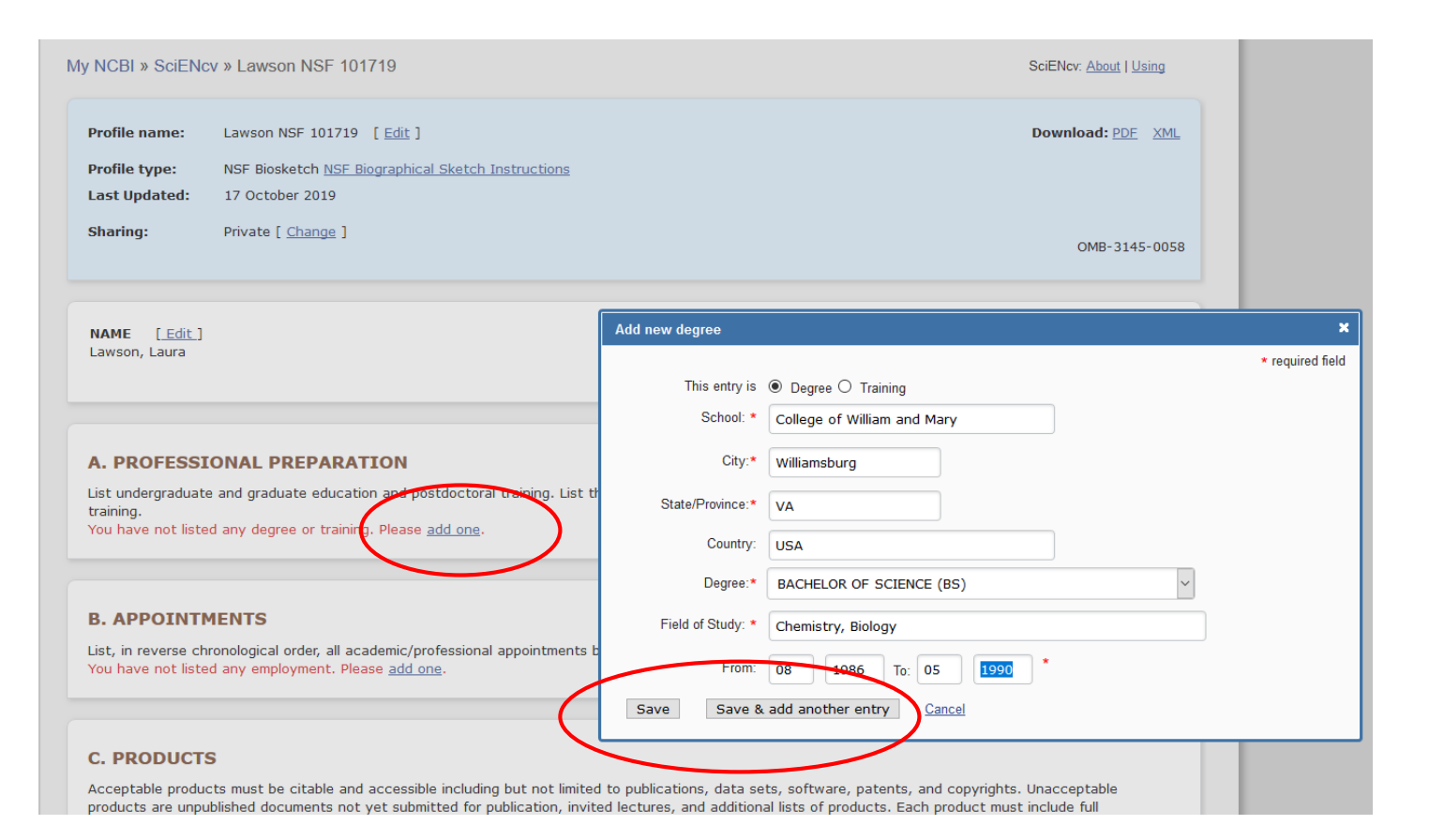

 Section A – the end product

| S NCBI Resources | ☑ How To ☑                                         | <u>ldouglas@vt.edu My NCBI Sign C</u> |
|------------------|----------------------------------------------------|---------------------------------------|
| My NCBI » SciEN  | lcv » Lawson NSF 101719                            | SciENcv: About   Using                |
| Profile name:    | Lawson NSF 101719 [ <u>Edit</u> ]                  | Download: PDF XML                     |
| Profile type:    | NSF Biosketch NSF Biographical Sketch Instructions |                                       |
| Last Updated:    | 17 October 2019                                    |                                       |
| Sharing:         | Private [ <u>Change</u> ]                          | OMB-3145-0058                         |
|                  |                                                    |                                       |

NAME [Edit] Lawson, Laura

#### A. PROFESSIONAL PREPARATION [ Edit entries ]

List undergraduate and graduate education and postdoctoral training. List the year the degree was received as well as inclusive dates of postdoctoral training.

| INSTITUTION                   | LOCATION              | MAJOR/AREA OF STUDY | DEGREE<br>(if applicable) | YEAR |
|-------------------------------|-----------------------|---------------------|---------------------------|------|
| College of William and Mary   | Williamsburg, VA, USA | Chemistry, Biology  | BACHELOR OF SCIENCE       | 1990 |
| Virginia Tech                 | Blacksburg, VA, USA   | Chemistry           | MASTER OF SCIENCE         | 1993 |
| ③ add another degree/training |                       |                     |                           |      |

#### **B. APPOINTMENTS**

List, in reverse chronological order, all academic/professional appointments beginning with the current appointment. You have not listed any employment. Please <u>add one</u>.

- Section B appointments
- Click Add One and a new box opens up
- Enter the info and click save or save and add another

#### A. PROFESSIONAL PREPARATION [ Edit entries ]

List undergraduate and graduate education and postdoctoral training. List the year the degree was received as well as inclusive dates of postdoctoral training.

| INSTITUTION                                                          | LOCATION                                                          | MAJOR/AREA OF STUDY                                                       | DEGREE<br>(if applicable)                                                                                                    | YEAR                           |                  |        |
|----------------------------------------------------------------------|-------------------------------------------------------------------|---------------------------------------------------------------------------|----------------------------------------------------------------------------------------------------|--------------------------------|------------------|--------|
| College of William and Mary                                          | Williamsburg, VA, USA                                             | Chemi <mark>strv, Bioloav</mark>                                          | BACHELOR OF SCIENCE                                                                                                    | 1990                           |                  |        |
| Virginia Tech                                                        | Blacksburg, VA, USA                                               | C Add Employment                                                          |                                                                                                    |                                | * required field | a<br>d |
| Cadd another degree/training                                         | 9                                                                 | Fror                                                                      | m: * То: үүүү (lea                                                                                                    | ive blank for presen           | nt positions)    |        |
|                                                                      |                                                                   | Position titl                                                             | le: *                                                                                                    |                                |                  |        |
| B. APPOINTMENTS                                                      |                                                                   | Organizatio                                                               | n: *                                                                                                    |                                |                  |        |
| List, in reverse chronological or<br>You have not listed any employ  | der, all'academic/professional a<br>ment. Please <u>add one</u> . | ppointments t                                                             | Image: Object of the second second | State: 🗸 🗸                     |                  |        |
|                                                                      |                                                                   | Cour                                                                      | ntry:                                                                                                    |                                |                  |        |
| C. PRODUCTS<br>Acceptable products must be c                         | itable and accessible including i                                 | but not limited Save Sa                                                   | Use this entry as the position to<br>ve & add another entry                                                                                                    | tle in Biosketch<br><u>cel</u> |                  |        |
| citation information including (w<br>journal or book, volume, issue, | here applicable and practicable<br>pages, website and Uniform Res | e) names of all authors, date of pu<br>source Locator (URL) or other Pers | iblication or release, title, title o<br>sistent Identifier.                                                                                                    | f enclosing work               | such as          |        |

 Section B – the end product

#### A. PROFESSIONAL PREPARATION [ Edit entries ]

List undergraduate and graduate education and postdoctoral training. List the year the degree was received as well as inclusive dates of postdoctoral training.

| INSTITUTION                 | LOCATION              | MAJOR/AREA OF STUDY | DEGREE<br>(if applicable) | YEAR |
|-----------------------------|-----------------------|---------------------|---------------------------|------|
| College of William and Mary | Williamsburg, VA, USA | Chemistry, Biology  | BACHELOR OF SCIENCE       | 1990 |
| Virginia Tech               | Blacksburg, VA, USA   | Chemistry           | MASTER OF SCIENCE         | 1993 |

😳 add another degree/training

#### B. APPOINTMENTS [Edit entries]

List, in reverse chronological order, all academic/professional appointments beginning with the current appointment.

- 2016 Senior Pre-Award Associate, Virginia Tech, Blacksburg, VA, USA
- 2001 2016 Research Associate, Virginia Tech Food Science, Blacksburg, VA, USA
- 1998 2001 Research Associate, Virginia Tech Enology, Blacksburg, VA, USA
- 1997 1998 Research Associate, Virginia Tech CMMID, Blacksburg, VA, USA
- 1993 1997 Lab Technician to Research Associate, Virginia Tech Biology, Blacksburg, VA, USA

add another entry

- Section C Products
- Select the publications you want to include in the Products Most Closely Related to the Proposed Project
- Click Save Citations

#### C. PRODUCTS

Acceptable products must be citable and accessible including but not limited to publications, data sets, software, patents, and copyrights. Unacceptable products are unpublished documents not yet submitted for publication, invited lectures, and additional lists of products. Each product must include full citation information including (where applicable and practicable) names of all authors, date of publication or release, title, title of enclosing work such as journal or book, volume, issue, pages, website and Uniform Resource Locator (URL) or other Persistent Identifier.

PRODUCTS MOST CLOSELY RELATED TO THE PROPOSED PROJECT
[Save citations]
You have not included any product in this section.

My Bibliography
Click here to connect to your ORCiD account

Soft by:
Publication date
Select: None
O item(s) selected
Add citations
Go to My Bibliography
unchecked entries are hidden from display

- Palma M, Taylor LT, Zoecklein BW, Douglas LS. Supercritical Fluid Extraction of Grape Glycosides. Journal of Agricultural and Food Chemistry. 2000; 48(3):775-779.
- Douglas LS. Pelagic Fish. The Seafood Industry: Species, Products, Processing, and Safety, Second Edition. 2012;
- Douglas LS. Groundfish. The Seafood Industry: Species, Products, Processing, and Safety, Second Edition. 2012;
- Kuhn DD, Douglas LS, Granta LA, Flick Jr GJ. Study finds texture quality of head-on, headless shrimp similar after cold storage. Global Aquaculture Advocate. 2013 November 02;
- Kuhn DD, Choi M, Coyle S, Hanson T, Lawson L, Tidwell J. Developing and validating protocols for waterless shipping of live shrimp. Aquaculture America 2014. 2014 February 10;
- 📋 Taylor DP, Kuhn DD, Hanson T, Lawson L. Protocol and Market Opportunities for Shipping Live Shrimp in Waterless Conditions. Aquaculture. 2016 February 22;
- Kingsley DH, Kuhn DD, Flick GJ, Oh J, Lawson LS, Meade GK, Giesecke CC. Desirability of Oysters Treated by High Pressure Processing at Different Temperatures and Elevated Pressures. American Journal of Food Technology. 2014; 9(4):209-216.
- Kingsley D, Kuhn D, Flick G, Oh J, Lawson L, Meade G, and Giesecke C. Desirability of Oysters Treated by High Pressure Processing at Different Temperatures and Elevated Pressures. American Journal of Food Technology. 2014; 9:209-216.
- Kuhn D, Douglas L, Granata L, and Flick G. Study finds texture quality of head-on, headless shrimp similar after cold storage. Global Aquaculture Advocate. 2013; 16(6):58-60.
- Flick G, Oria M, Douglas L. Potential hazards in cold-smoked fish: Biogenic amines. Journal of Food Science, Supplement to. 2001; 66(7):S-1088.
- Zoecklein B, Douglas L, and Jasinski Y. Evaluation of the phenol-free glycosyl-glucose determination. American Journal of Enology and Viticulture. 2000; 51(4):420-423.

OTHER SIGNIFICANT PRODUCTS, WHETHER OR NOT RELATED TO THE PROPOSED PROJECT [Select citations] You have not included any product in this section.

- Select the publications you want to include in the Other Significant Products
- Click Save Citations

| OTHER SIGNIFICANT PRODUCTS, WHETHER OR NOT RELATED TO THE PROPOSED PROJECT [Save citations]<br>You have not included any product in this section.                                                                                              |  |  |  |  |
|----------------------------------------------------------------------------------------------------|--|--|--|--|
| My Bibliography Click here to connect to your ORCiD account                                                                                                    |  |  |  |  |
| Sort by: Publication date V Select: None 2 item(s) selected Add citations Go to My Bibliography unchecked entries are hidden from display                                                                                                    |  |  |  |  |
| Palma M, Taylor LT, Zoecklein BW, Douglas LS. Supercritical Fluid Extraction of Grape Glycosides. Journal of Agricultural and Food Chemistry. 2000; 48(3):775-779.                                                                             |  |  |  |  |
| Douglas LS. Pelagic Fish. The Seafood Industry: Species, Products, Processing, and Safety, Second Edition. 2012;                                                                                                    |  |  |  |  |
| Douglas LS. Groundfish. The Seafood Industry: Species, Products, Processing, and Safety, Second Edition. 2012;                                                                                                    |  |  |  |  |
| Kuhn DD, Douglas LS, Granta LA, Flick Jr GJ. Study finds texture quality of head-on, headless shrimp similar after cold storage. Global Aquaculture Advocate.<br>2013 November 02;                                                             |  |  |  |  |
| Kuhn DD, Choi M, Coyle S, Hanson T, Lawson L, Tidwell J. Developing and validating protocols for waterless shipping of live shrimp. Aquaculture America 2014.<br>2014 February 10;                                                             |  |  |  |  |
| Taylor DP, Kuhn DD, Hanson T, Lawson L. Protocol and Market Opportunities for Shipping Live Shrimp in Waterless Conditions. Aquaculture. 2016 February 22;                                                                                     |  |  |  |  |
| Kingsley DH, Kuhn DD, Flick GJ, Oh J, Lawson LS, Meade GK, Giesecke CC. Desirability of Oysters Treated by High Pressure Processing at Different Temperatures and Elevated Pressures. American Journal of Food Technology. 2014; 9(4):209-216. |  |  |  |  |
| Kingsley D, Kuhn D, Flick G, Oh J, Lawson L, Meade G, and Giesecke C. Desirability of Oysters Treated by High Pressure Processing at Different Temperatures and<br>Elevated Pressures. American Journal of Food Technology. 2014; 9:209-216.   |  |  |  |  |
| Kuhn D, Douglas L, Granata L, and Flick G. Study finds texture quality of head-on, headless shrimp similar after cold storage. Global Aquaculture Advocate. 2013;<br>16(6):58-60.                                                              |  |  |  |  |

## • The end product

#### C. PRODUCTS

Acceptable products must be citable and accessible including but not limited to publications, data sets, software, patents, and copyrights. Unacceptable products are unpublished documents not yet submitted for publication, invited lectures, and additional lists of products. Each product must include full citation information including (where applicable and practicable) names of all authors, date of publication or release, title, title of enclosing work such as journal or book, volume, issue, pages, website and Uniform Resource Locator (URL) or other Persistent Identifier.

PRODUCTS MOST CLOSELY RELATED TO THE PROPOSED PROJECT [Select citations]

- 1. Kuhn DD, Douglas LS, Granta LA, Flick Jr GJ. Study finds texture quality of head-on, headless shrimp similar after cold storage. Global Aquaculture Advocate. 2013 November 02;
- Kuhn DD, Choi M, Coyle S, Hanson T, Lawson L, Tidwell J. Developing and validating protocols for waterless shipping of live shrimp. Aquaculture America 2014. 2014 February 10;
- 3. Taylor DP, Kuhn DD, Hanson T, Lawson L. Protocol and Market Opportunities for Shipping Live Shrimp in Waterless Conditions. Aquaculture. 2016 February 22;
- Kuhn D, Douglas L, Granata L, and Flick G. Study finds texture quality of head-on, headless shrimp similar after cold storage. Global Aquaculture Advocate. 2013; 16(6):58-60.

OTHER SIGNIFICANT PRODUCTS, WHETHER OR NOT RELATED TO THE PROPOSED PROJECT [Select citations]

- 1. Douglas LS. Pelagic Fish. The Seafood Industry: Species, Products, Processing, and Safety, Second Edition. 2012;
- 2. Douglas LS. Groundfish. The Seafood Industry: Species, Products, Processing, and Safety, Second Edition. 2012;

- Section D –
   Synergistic Activities
- Click Add another entry and a new box opens up
- Enter the info and click save

| 2013; 16(6):58-60.                                                                                                    | · · ·                         |
|----------------------------------------------------------------------------------------------------|-------------------------------|
|                                                                                                    | Add/Edit synergistic activity |
| OTHER SIGNIFICANT PRODUCTS, WHETHER OR NOT RELATED TO THE PROPOS                                                                                                    |                               |
| 1. Douglas LS. Pelagic Fish. The Seafood Industry: Species, Products, Processing, and S                                                                                                    |                               |
| 2. Douglas LS. Groundfish. The Seafood Industry: Species, Products, Processing, and Sa                                                                                                    |                               |
|                                                                                                    |                               |
| <ul> <li><b>D. SYNERGISTIC ACTIVITIES</b></li> <li>List up to five examples that demonstrate the broader impact of the individual's professional transfer of knowledge as well as its creation.</li> <li>Ou have not yet provide an example. Please add one using the link below.</li> <li>(a) add another entry</li> </ul> | .i.                           |

 Section D – the end product

#### **D. SYNERGISTIC ACTIVITIES**

List up to five examples that demonstrate the broader impact of the individual's professional and scholarly activities that focus on the integration and transfer of knowledge as well as its creation.

- 1. Organized biennial International Recirculating Aquaculture Conference from 2002 to 2014.
- 2. Editor for International Journal of Recirculating Aquaculture from 2010-2014
- add another entry

#### Creating a biosketch - the final product

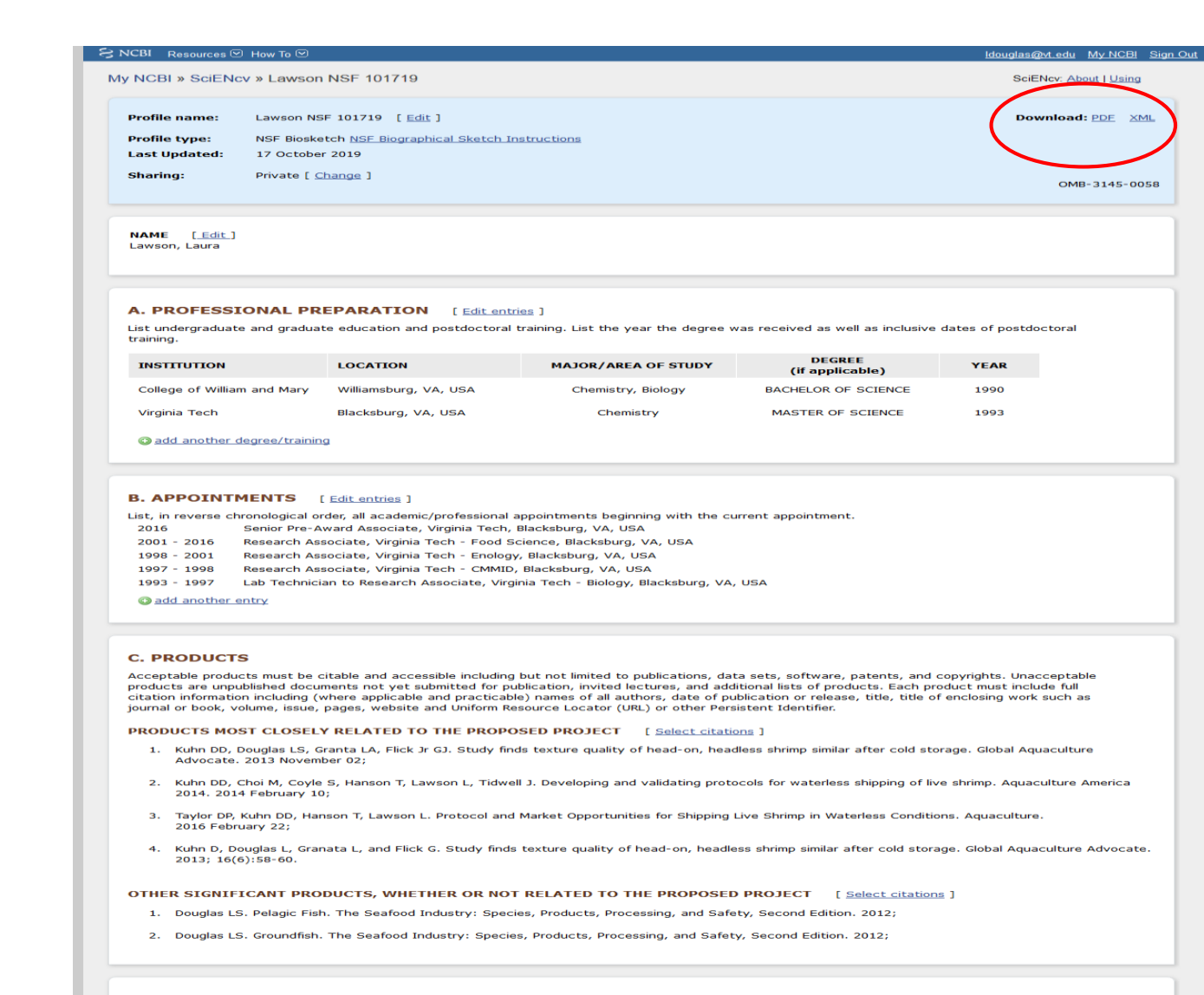

#### **D. SYNERGISTIC ACTIVITIES**

List up to five examples that demonstrate the broader impact of the individual's professional and scholarly activities that focus on the integration and transfer of knowledge as well as its creation.

1. Organized biennial International Recirculating Aquaculture Conference from 2002 to 2014.

2. Editor for International Journal of Recirculating Aquaculture from 2010-2014

#### add another entry

Download: PDF XML

#### How to add delegates to your My Bibliography and SciENcv

- Pages 59-60 of 136 in the MY NCBI Help Userguide
- Log into My NCBI and click on your username (top right corner of the page) to go to the Account Settings page
- Go to the "Delegates" section and click "Add a delegate"
- Select what they will have access to My Bibliography and/or SciENcv
- Enter the delegate's email address and click OK
- Your delegate will receive an email with a URL to an access confirmation page – once they confirms the connection, they will have access to the account
- You can add or remove delegates and modify their access

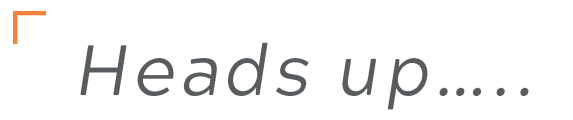

- One of our colleagues attended an NSF meeting recently and it sounds like current and pending documents may also need to be created in SciENcv in the future
  - There are no details yet and we won't know for certain until the new PAPPG comes out

# Questions?

#### resources

Supplemental material:

Webiste to SciENcv: <u>https://www.ncbi.nlm.nih.gov/sciencv/</u> Help document: <u>https://www.ncbi.nlm.nih.gov/books/NBK154494/</u>

See Also: Youtube Videos https://www.youtube.com/watch?v=PRWy-3GXhtU&feature=youtu.be https://www.youtube.com/watch?v=G\_cKSRr7TJ4&feature=youtu.be